| Introduction                                                 | 1  |
|--------------------------------------------------------------|----|
| Using the Archive                                            | 1  |
| Using an Archive Policy                                      | 2  |
| Setting an Archive Policy on your Entire Mailbox             | 2  |
| Setting an Archive Policy on a Folder and its Subfolders     | 3  |
| Setting an Archive Policy on Individual Messages in a folder | 5  |
| Locating the Outlook Archived email                          | 6  |
| Searching your Online Archive                                | 7  |
| Resource Archives                                            | 7  |
| Disk Quotas                                                  | 8  |
| Outlook Archives using Webmail                               | 10 |

### Introduction

Every Outlook user and resource at TRU is given two locations to store email: a mailbox where current messages are stored and an online archive to store older messages that you do not need to refer to as frequently. By moving messages into the online archive you can speed up your live mailbox as Outlook doesn't have to deal with as many messages and folders. In addition it is a good way to reduce your Outlook disk quota as you are allocated more space in your online archive than your mailbox.

Online Outlook archives are managed and backed up by IT Services just like your mailbox. You can search and access messages in your online archive both with the Outlook client and from Outlook web access (<u>http://exwebmail.tru.ca</u>).

Video on Online Archives and how to use them: <u>http://www.youtube.com/watch?v=HWt\_lidQwZE</u>

### Important Note: Mac Outlook 2011 Users

The Mac Outlook 2011 Outlook Client **does not support online archives**. If you setup archive policies or use the Windows Outlook Client or Outlook Web Access to move messages into your online archive you will not be able to view or search them using the Mac Outlook 2011 Client.

### **Important Note: Resources Owners**

If you setup archive polices on a resource only those users who have "Full Access Permissions" to the resource and have added the resource as an account to the Windows Outlook Profile will be able view or search the resource's archive. Other users who only have rights to shared folders or delegate access will **not be able to view or search the resource's archive.** 

### **Using the Archive**

You can use your Outlook online archive just like you use your mailbox. You can create folders in it and drag and drop messages into them or drag and drop entire folders from your mailbox into your archive. For example this user dragged the folder "test" into their archive.

| Favorites                | ٤.       |          |               |                                | Search Personal | Archive - wd | est, wctes | t - test (C |
|--------------------------|----------|----------|---------------|--------------------------------|-----------------|--------------|------------|-------------|
| 🔂 Inbox                  |          | ! \$\D @ | From          | Subject                        | Received        | *            | Size       | Categ       |
| 🔯 Unread Mail            |          | 4 Date:  | Older         |                                |                 |              |            |             |
| Les Sent Items           |          | - Date.  | wrtest wrtest | Microsoft Outlook Test Message | Thu 4/25/2      | 013 2:43 PM  | 961 B      |             |
| Deleted Items (3)        |          |          | wctest wctest | Microsoft Outlook Test Message | Thu 4/25/2      | 2013 2:42 PM | 961 B      |             |
| DCC Fande                | ·····    |          | wctest wctest | Microsoft Outlook Test Message | Thu 4/25/2      | 2013 2:42 PM | 961 B      |             |
| KSS Feeus Search Folders |          |          |               |                                |                 |              |            |             |
| SharedTestWcole          |          |          |               |                                |                 |              |            |             |
| 🎝 TestSharedFolder       |          |          |               |                                |                 |              |            |             |
| Archive - wctest@tru.ca  |          |          |               |                                |                 |              |            |             |
| Deleted Items            |          |          |               |                                |                 |              |            |             |
| 🔈 🛺 GroupWise Archive    | ≡        |          |               |                                |                 |              |            |             |
| Co Search Folders        |          |          |               |                                |                 |              |            |             |
| 🗔 test                   | <b>•</b> |          |               |                                |                 |              |            |             |
| 🖂 Mail                   |          |          |               |                                |                 |              |            |             |

### **Using an Archive Policy**

Outlook also allows you to setup an archive policy on your entire mailbox or on individual folders within your mailbox.

#### Setting an Archive Policy on your Entire Mailbox

To set an archive policy on your entire mailbox, right click on your <u>username@tru.ca</u> in the navigation pane on the left and select "Data File Properties".

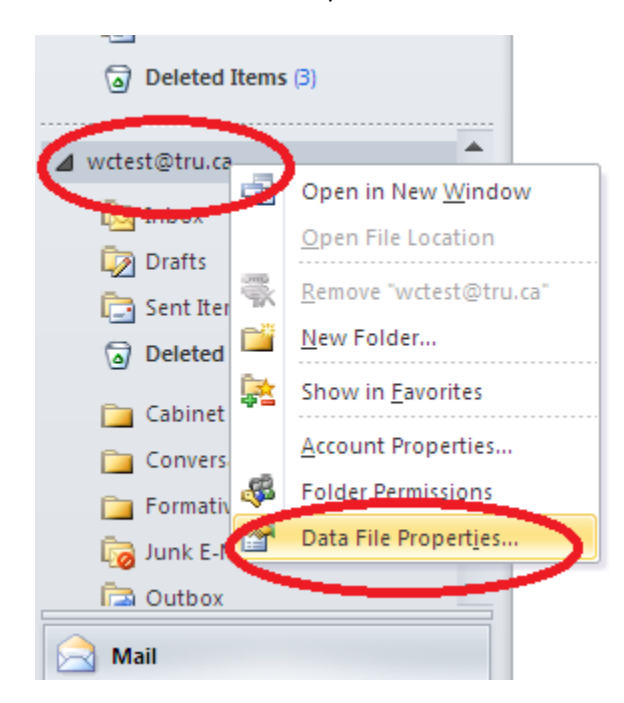

In the properties of your mailbox select the "Policy" tab and in "Move Items to the Archive when older than:" select a time period from the drop down menu and select OK. Time periods include

"Use Parent Folder Policy", "60 days", "6 months", "1 year", "2 years", "3 years", "4 years", "5 years", and "Never".

| Outlook Today - [wctest@tru.ca] Propertie                                      | s 🔀          |
|--------------------------------------------------------------------------------|--------------|
| General Home Page Policy Permissions                                           |              |
|                                                                                |              |
|                                                                                |              |
|                                                                                |              |
|                                                                                |              |
|                                                                                |              |
|                                                                                |              |
|                                                                                |              |
|                                                                                |              |
|                                                                                |              |
|                                                                                |              |
|                                                                                |              |
| Online Archive                                                                 | e Archive    |
| after the time specified here unless a different specified on the item itself. | nt period is |
| Move Items to the Archive when older than:                                     |              |
| 2 years                                                                        | ~            |
| Use Parent Folder Policy<br>60 days                                            | ^            |
| 6 months                                                                       |              |
| 2 years                                                                        |              |
| 3 years                                                                        | ×            |

Once a policy has been set Outlook will gradually move emails, appointments, tasks, etc. to the online archive that are older than the specified period. This process usually happens with a couple of days but can take up to a week to complete.

#### Setting an Archive Policy on a Folder and its Subfolders

All folders by default have "Use Parent Folder Policy" set. This means that they inherit the policy set on the parent folder which is why setting a policy at the top level sets policy for your entire mailbox.

However, you can break this inheritance rule by setting a different policy on a folder (and by inheritance all of its subfolders) anywhere in your folder structure. To do this, right click on the folder and select "properties"

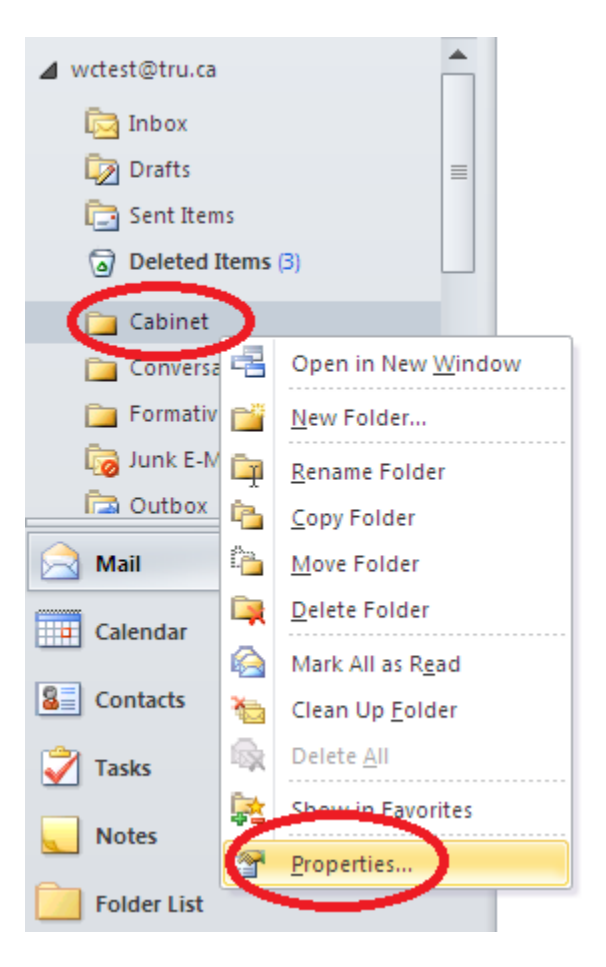

In the folder properties select the policy tab and from the drop down list select an archive policy. If you select "Never" the archive policy will never by applied to the folder or any subfolders. In this case you've broken inheritance of the archive policy.

| General Home Pag Policy Permissions Synchronization                                                                                                    |
|----------------------------------------------------------------------------------------------------|
|                                                                                                    |
| Online Archive                                                                                                    |
| Items in this folder will be moved to the Online Archive<br>after the time specified here unless a different period is<br>specified on the item itself. |
| Move Items to the Archive when older than:                                                                                                    |
| Use Parent Folder Policy                                                                                                    |
| 1 year<br>2 years<br>3 years                                                                                                    |
| 4 years                                                                                                    |
| Never v                                                                                                    |

#### Setting an Archive Policy on Individual Messages in a folder

If you want to keep specific messages in your mailbox and not have them moved to your online archive you can set a policy on individual messages.

To do this, right click on the message/messages and select "Assign Policy" and then pick an archive policy. If you select "Never" the message will never be moved to your archive by the archive policy.

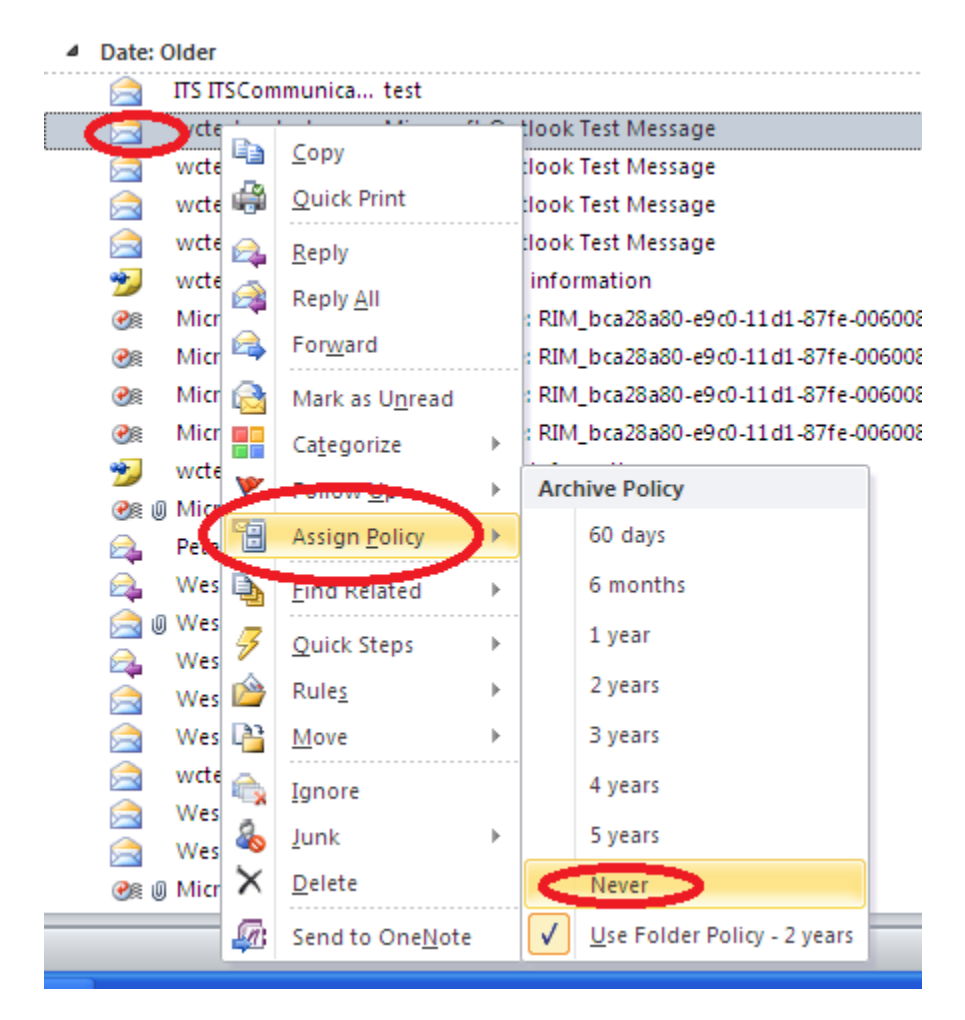

### Locating the Outlook Archived email

To find your online archive in Outlook look in the navigation pane and pull the slider bar down to the bottom. You should see "Archive – <u>username@tru.ca</u>" with a small arrow beside it. Click on the arrow to expand the view of the folders inside your online archive.

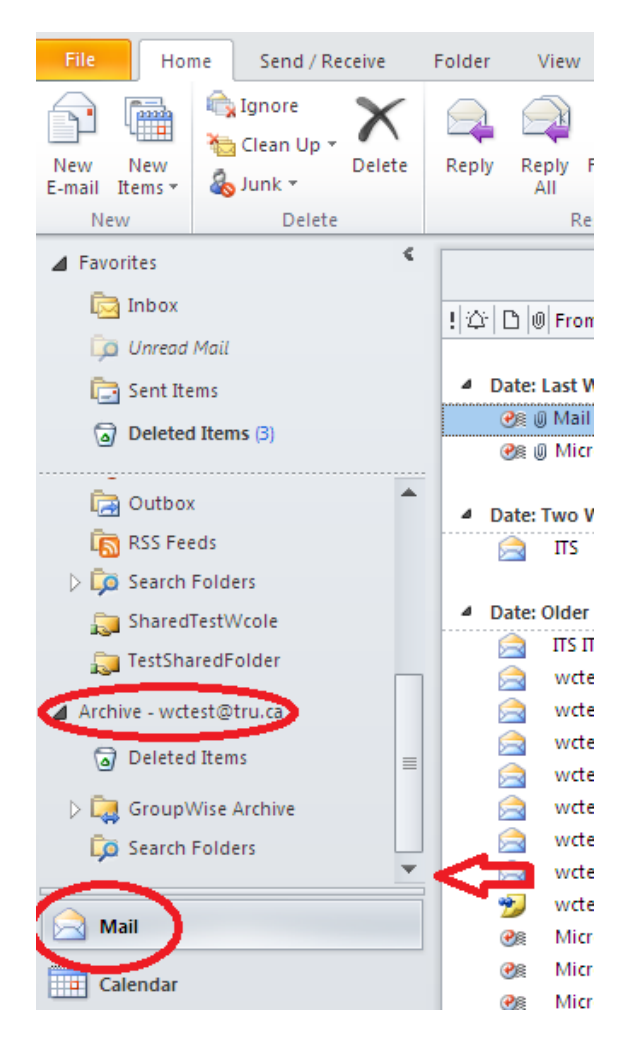

### **Searching your Online Archive**

As long as you expand your search to include "All Outlook Items" your online archive will be searched as well as your mailbox.

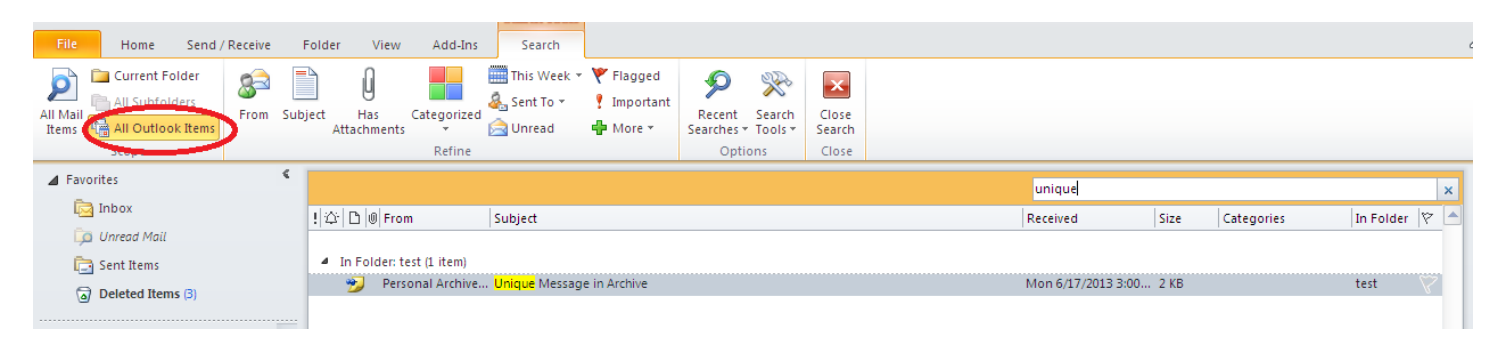

#### **Resource Archives**

All resources accounts at TRU also have online archives. However, only Owners with "Full Access Permission" who have added the resources as an account to Outlook can access and search the archive.

Resource archives are also located in the Navigation pane of Outlook once the resource has been added as an "account".

### **Disk Quotas**

All users and resources in Outlook will be assigned a disk quota in July of 2013. Quotas will be assigned based on the current disk usage of each account. Online archives will not be assigned quotas until September of 2013. Once quotas have been assigned you can see how much space you have used by right clicking on the status bar in Outlook and selecting "Quota Information On". This will show you how much disk space you have free.

Mail messages stored in your online archive do not count against your mailbox quota.

| 🚖 Mail                    |                                                                                                    |                      |     |
|---------------------------|----------------------------------------------------------------------------------------------------|----------------------|-----|
| Calendar                  | 9                                                                                                    | komize Status Bar    |     |
| Contacts                  |                                                                                                    | Quota Information    | On  |
| Tasks                     |                                                                                                    | Tiller               |     |
|                           |                                                                                                    | Items in View        | 2   |
| Notes                     | $\checkmark$                                                                                                    | Header Items in View |     |
| Folder List               | <ul> <li>Image: A set of the set of the</li></ul> | Unread Items in View |     |
|                           | <ul> <li>Image: A start of the start of the start of</li></ul> | Reminders            |     |
| Shortcuts                 |                                                                                                    | View Shortcuts       |     |
|                           |                                                                                                    | Zoom                 | 10% |
| 109 MB Free Items: 2      |                                                                                                    | Zoom Slider          |     |
| Start Q All Outlook Items |                                                                                                    |                      |     |

You can also view quota information by clicking on "File" and checking out "Mailbox Cleanup"

| 4utomatic<br>Replies | Automatic Replies (Out of Office)<br>Use automatic replies to notify others that you are out of office,<br>vacation, or not available to respond to e-mail messages. |
|----------------------|----------------------------------------------------------------------------------------------------|
|                      | Maillan Classes                                                                                                    |
|                      | Manage the size of your mailbox by emptying Deleted Item and                                                                                                    |
| Cleanun              | archiving.                                                                                                    |
| Tools *              |                                                                                                    |
|                      | 109 MB free of 110 MB                                                                                                    |
|                      |                                                                                                    |
|                      | Rules and Alerts                                                                                                    |
|                      | Use Rules and Alerts to help organize your incoming e-mail                                                                                                    |
| Managa               | messages, and receive updates when items are added, changed                                                                                                    |

Various options are available in Mailbox Cleanup to help you reduce your mailbox size

| Mailbox  | Cleanup 🔀                                                                                                    |
|----------|----------------------------------------------------------------------------------------------------|
| <b>Š</b> | You can use this tool to manage the size of your mailbox.<br>You can find types of items to delete or move, empty the deleted<br>items folder, or you can have Outlook transfer items to an archive<br>file.<br>View Mailbox Size |
| 2        | <ul> <li>○ Find items older than</li> <li>○ Find items larger than</li> <li>250 \$ kilobytes</li> </ul>                                                                                                    |
| 0        | Emptying the deleted items folder permanently Empty<br>deletes those items.<br>View Deleted Items Size                                                                                                    |
| <b></b>  | Delete all alternate versions of items in your     Delete       mailbox.     Delete                                                                                                    |
|          | Close                                                                                                    |

### **Outlook Archives using Webmail**

Archives can also be set on individual Folders in Webmail – Right click on the Folder and select Archive Policy and then select the option to meet your requirements.

| Outloo                                                                                                    | k Web App                             | SA       |                                                                                                    |  |  |  |
|----------------------------------------------------------------------------------------------------|---------------------------------------|----------|----------------------------------------------------------------------------------------------------|--|--|--|
| Mail >                                                                                                    | Inbox 453 Items                       |          | Contraction of the second second seco |  |  |  |
| <ul> <li>Favourites</li> <li>Inbox</li> <li>Marlies McArthur</li> </ul>                                                                                                    |                                       |          | v • Delete • Move • Filter • View • 🔗 Re<br>arch Entire Mailbox<br>Conversations by Date • N                                                                                                    |  |  |  |
|                                                                                                    | Open<br>Open in New Window            |          | ay<br>Outlook Disk Quotas<br>Wesley Cole                                                                                                    |  |  |  |
| <ul> <li>▶ </li> <li>▶ </li> <li>▶ </li> <li>► </li> <li>► </li> <li></li></ul> |                                       | <b>a</b> | Question re: Solar Winds - Web Help Desk<br>Brenda Bliss                                                                                                    |  |  |  |
| × 🖗                                                                                                    | Delete<br>Rename                      |          | Schedule 25 and 26 - Do you sign or Paul?<br>Tanis Carmichael                                                                                                    |  |  |  |
| Remove from Favour                                                                                                    |                                       | es       | Expired License key CRM:00140018623<br>Colin Madland                                                                                                    |  |  |  |
|                                                                                                    | Create New Folder<br>Mark All as Read |          | Meeting Forward Notification: myTRU update meet<br>Vera Merkusheva                                                                                                    |  |  |  |
| ▶ Persc                                                                                                    | Archive Policy                        | •        | Personal never move to archive (Never) d                                                                                                    |  |  |  |
| Mail                                                                                                    |                                       |          | Personal 60 days move to archive (60 Days)<br>Personal 180 days move to archive (6 Month: d<br>Personal 1 year move to archive (1 Year)<br>Personal 2 year move to archive (2 Years)                                                                                                    |  |  |  |
|                                                                                                    |                                       |          | Personal 3 year move to archive (3 Years)<br>Personal 4 year move to archive (4 Years)<br>Personal 5 year move to archive (5 Years)                                                                                                    |  |  |  |
| Conta                                                                                                    | cts                                   |          | Use Parent Folder Policy                                                                                                    |  |  |  |